| 🚺 10 ลักษณะของบ้านที่อยู่แล้ว 🗙 🚺 โร                              | ทรศัพท์มือถือ แท็บเล็ต TAB 🗙 🗋 กองคลัง   กองคลังราชมงร | ลธั 🗙 🔽 อีนอะรอเธอ ดอนเสิร์ตเ⊯ 🐗 🗙 Y 👙 รายงานเมนูย่อย | ×                               |                                                                        |                                                                           |
|-------------------------------------------------------------------|--------------------------------------------------------|-------------------------------------------------------|---------------------------------|------------------------------------------------------------------------|---------------------------------------------------------------------------|
| ← → C  ■ ปลอดภัย   https://pro                                    | ocess3.gprocurement.go.th/EGPWeb/jsp/control.          | gp                                                    |                                 |                                                                        | * :                                                                       |
|                                                                   | ระบบการจัดซื้อจัดจ้างภ<br>Thai Government Procurement  | าครัฐ                                                 |                                 | วัน<br>วทันยา ปัก<br>มหาวิทยาลัยเทคโนโลยีราชมงคลอัญบุรี-มหาวิทยาลัยเทศ | ที่ 21 กุมภาพันธ์ 2561<br>ษาศร - เจ้าหน้าที่พัสดุ<br>โนโลยีราชมงคลธัญบุรี |
| <u>วทันยา ปักษาศร</u><br>เจ้าหน้าที่หัสดุ<br><u>ออกจากระบบงาน</u> | 50 111                                                 |                                                       |                                 |                                                                        | _                                                                         |
| ลงทะเบียน                                                         |                                                        | การแต่งตั้งคณะกรรมการกำหนดราคากลาง/การจัดการ          | เปลี่ยนแปลงผู้ให้บริการตลาดกลาง | แก้ไขราคากลาง                                                          |                                                                           |
| แผนการจัดซื้อจัดจ้าง                                              |                                                        | รายชื่อคณะกรรมการ                                     |                                 |                                                                        |                                                                           |
| ประกาศจัดซื้อจัดจ้าง                                              | +                                                      | +                                                     |                                 |                                                                        |                                                                           |
| สัญญาและหลักประกัน                                                |                                                        | <b>V</b> // A                                         |                                 |                                                                        |                                                                           |
| รายงาน                                                            |                                                        | เปลี่ยนแปลง/ยกเลิก ประกาศ                             |                                 |                                                                        |                                                                           |
| การดำเนินงานของผู้ด้า                                             | Q                                                      |                                                       |                                 |                                                                        |                                                                           |
|                                                                   |                                                        |                                                       |                                 |                                                                        |                                                                           |
|                                                                   |                                                        | _                                                     |                                 |                                                                        |                                                                           |
|                                                                   |                                                        |                                                       |                                 |                                                                        |                                                                           |
|                                                                   |                                                        |                                                       |                                 |                                                                        |                                                                           |
|                                                                   | YEY                                                    |                                                       |                                 |                                                                        |                                                                           |
|                                                                   |                                                        |                                                       |                                 |                                                                        |                                                                           |
|                                                                   |                                                        |                                                       |                                 |                                                                        |                                                                           |
|                                                                   |                                                        |                                                       |                                 |                                                                        |                                                                           |
| https://process3.gprocurement.go.th/EGPWeb                        | o/jsp/control.egp#                                     |                                                       |                                 |                                                                        |                                                                           |
| KXDrv_6.3.0909Dz ^                                                |                                                        |                                                       |                                 |                                                                        | แสลงทั้งหมด 🗙                                                             |
| 🚳 🚞 🧟 📶                                                           | 🔯 🥢 🚾 🚱                                                | <b>()</b>                                             |                                 |                                                                        | EN 🔺 🎁 🕪 10:18<br>21/2/2561                                               |

- ไปที่ประกาศจัดซื้อจัดจ้าง
- 2. เปลี่ยนแปลง/ยกเลิก ประกาศ

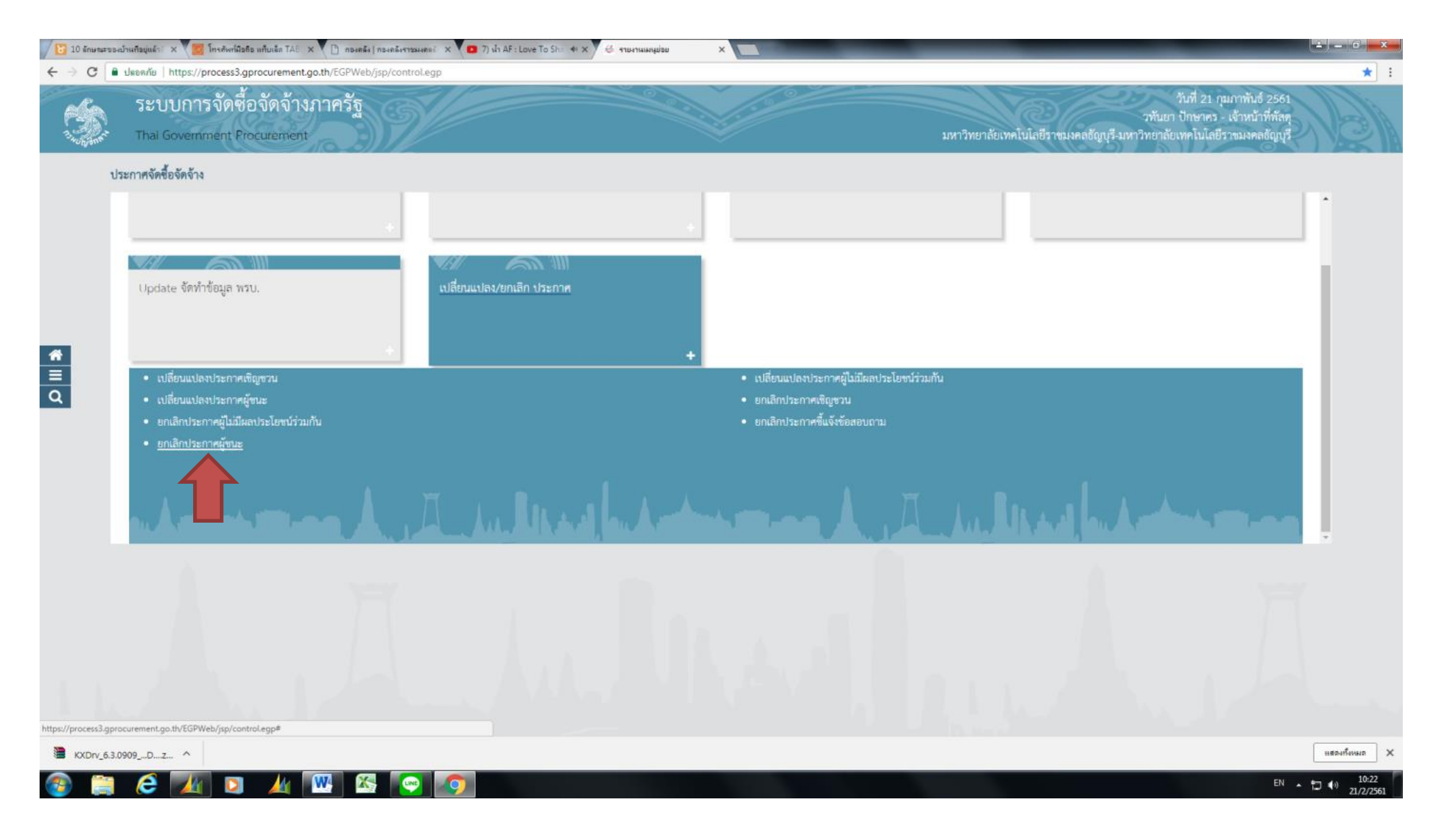

3. ยกเลิกประกาศผู้ชนะ

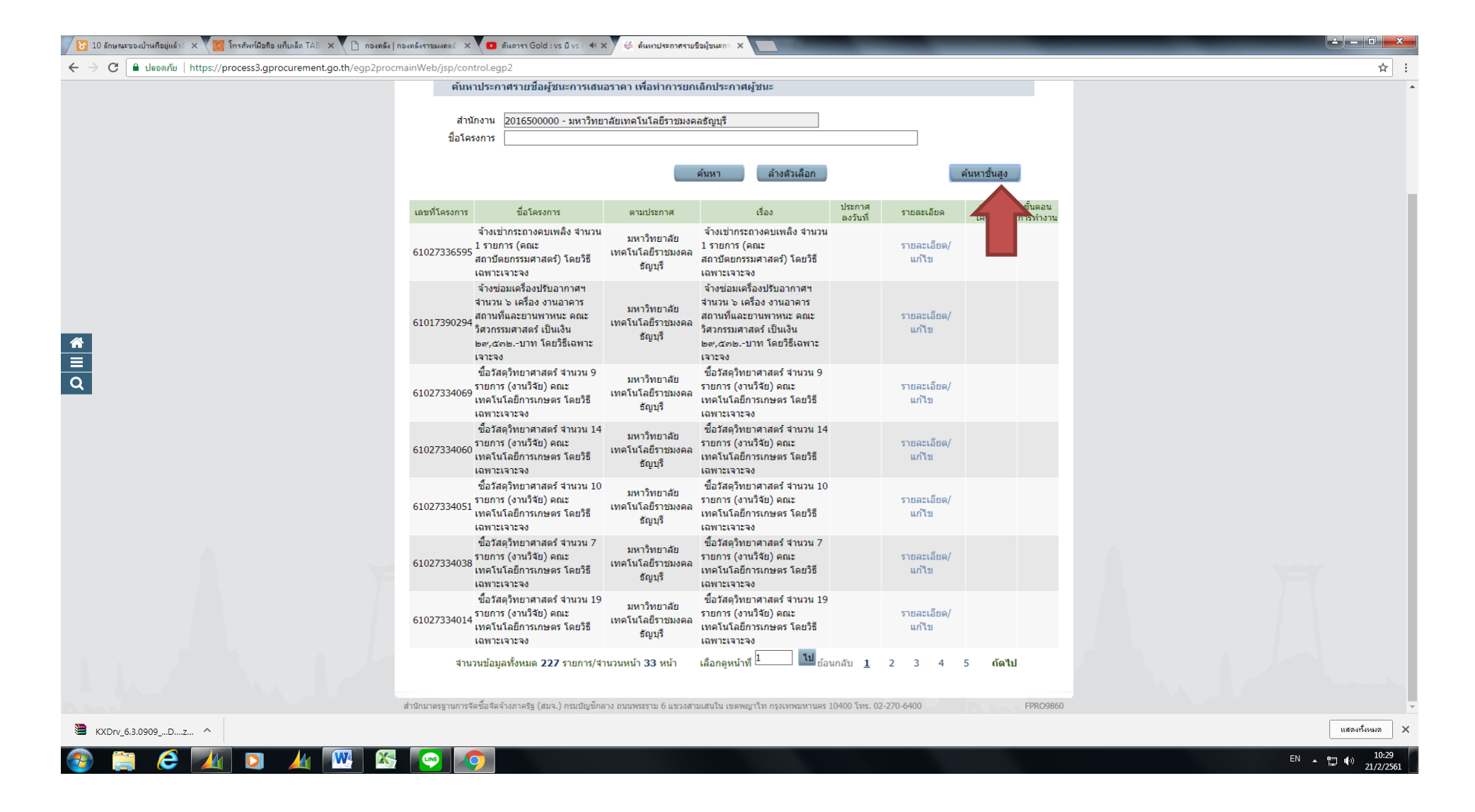

4. ค้นหาเลขที่โครงการที่ต้องการยกเลิก

| 🔀 10 ลักษณะของบ้านที่อยู่แล้ว 🗙 🥘 โทรศัพท์มือกิอ แท็บเล็ก TAB 🗴 🎦 กองคลัง   กองคลัง ราชม | มดลธัะ 🗙 💽 สิรภัทร สิริโภดบกุล - ฉันะ 🐠 🗙 👙                                       | บันทึกข้อมูลการยกเล็กประกา                              |                                                        | ×   |
|------------------------------------------------------------------------------------------|-----------------------------------------------------------------------------------|---------------------------------------------------------|--------------------------------------------------------|-----|
| C ใ มีลอดกับ   https://process3.gprocurement.go.th/egp2procmainWeb/                      | /jsp/control.egp2                                                                 |                                                         | ର 🕁                                                    | ] : |
| ประกาศจัดซื้อจัดจ้าง > เปลี่ยนแปลง/ยกเลิก ประกาศ > <b>ยกเลิกประกาศผู้ชนะ</b>             | 3                                                                                 |                                                         |                                                        |     |
|                                                                                          | <ol> <li>บันทึกข้อมูล<br/>การยกเด็กประกาศรายชื่อ<br/>ผู้ชนะการเสนอราคา</li> </ol> | 2 Template<br>ยกเล็กประกาศรายชื่อ<br>ยู่ชนะการเสนอราคา  | 3 ด้วยข่าง<br>ยกเด็กประกาศรายชื่อ<br>ผู้ชนะการเสนอราคา |     |
|                                                                                          | ข้อมูลประกาศรายชื่อผู้ชนะการเสนอราคาที่ย                                          | ยกเลิก                                                  |                                                        |     |
|                                                                                          | A1 วิธีการจัดหา                                                                   | เฉพาะเจาะจง                                             |                                                        |     |
|                                                                                          | A2 ประเภทการจัดหา                                                                 | จ้างทำของ/จ้างเหมาบริการ                                |                                                        |     |
|                                                                                          | A3 ตามประกาศ                                                                      | มหาวิทยาลัยเทคโนโลยีราชมงคลธัญบุรี                      |                                                        |     |
|                                                                                          | A4 ชื่อโครงการ                                                                    | จ้างช่อมเครื่องปรับอากาศฯ จำนวน ๖ เครื่อง งานอาคารสถา   | านที่และยามพาหนะ คณะวิศา                               |     |
|                                                                                          | A5 ลงวันที                                                                        |                                                         |                                                        |     |
|                                                                                          | A6 เรื่อง                                                                         | ยกเลิกประกาศรายชื่อผู้ชนะการเสนอราคา                    |                                                        |     |
|                                                                                          | ประกาศรายชื่อผู้ชนะการเสนอราคาที่ยกเลิก                                           | เก่อนหน้านี้                                            |                                                        |     |
|                                                                                          | ประกาศ                                                                            | เรื่อง                                                  | ประกาศลงวันที่                                         |     |
|                                                                                          |                                                                                   |                                                         |                                                        |     |
| <u>^</u>                                                                                 |                                                                                   |                                                         |                                                        |     |
|                                                                                          |                                                                                   |                                                         |                                                        |     |
| Q                                                                                        | เหตุผลการยกเลิก                                                                   |                                                         |                                                        |     |
|                                                                                          | *เงื่อนไขการยกเลิก                                                                | <ตัวเลือกเงื่อนไขการยกเลิก> ▼                           |                                                        |     |
|                                                                                          | <b>F1</b>                                                                         |                                                         | ÷                                                      |     |
|                                                                                          | ET (NéMA                                                                          |                                                         |                                                        |     |
|                                                                                          | E2 *ต้องการให้แสดงเหตุผลในประกาศหรือไม่                                           | ⊖ต้องการ ⊃ไม่ต้องการ                                    |                                                        |     |
|                                                                                          | ๑.ผู้ลงนาม                                                                        |                                                         |                                                        |     |
|                                                                                          | P1 *คำนำหน้า                                                                      | ีนาย ▼                                                  |                                                        |     |
|                                                                                          | P2 *ชื่อผู้ลงนาม                                                                  | ឈ័រ្យត្ថភពមភ្នំ                                         |                                                        |     |
|                                                                                          | P3 *นามสกุลผู้ลงนาม                                                               | ศุภกรพินธคุปต์                                          |                                                        |     |
|                                                                                          | P4 *ตำแหน่งผู้ลงนาม                                                               | คณบดีคณะสถาบัตยกรรมศาสตร์                               |                                                        |     |
|                                                                                          | P5                                                                                | มหาวิทยาลัยเทคโนโลยีราชมงคลธัญบุรี                      |                                                        |     |
|                                                                                          | P6                                                                                |                                                         |                                                        |     |
|                                                                                          | ໄດ ທີ່ດີແດລ ແລ້ວແນວ                                                               |                                                         |                                                        |     |
|                                                                                          | 01 *ต่อม่อมข้อเรี้มรองร่อมขอ                                                      |                                                         |                                                        |     |
|                                                                                          | Q1 พายาทยาพระบรองสายมา<br>Q2 *สื่อย้องของหรือเรองส่อเมอ                           | uliani *                                                |                                                        |     |
|                                                                                          | Q2 ขอผู้สงนามผู้รับรองสำเนา<br>Q3 *บามสอดผู้องบามผู้รับรองสำเนา                   | ป้อมอสร                                                 |                                                        |     |
|                                                                                          | Q5 แปลกุลผู้สงนามผู้รบรองสำเนา<br>Q4 *ค่าแหน่งผู้สงนามผู้รับรองสำเนา              | บวันหมักที่พัสด                                         |                                                        |     |
|                                                                                          | หมายเหต : รายการที่มี ดอกจันสีแดง หมายถึงต้อ                                      | เจาหนาที่สุดดุ<br>มงบันทึกข้อมูล                        |                                                        |     |
|                                                                                          |                                                                                   |                                                         |                                                        |     |
|                                                                                          | ยกเลิกรายกา                                                                       | าร บันทึก ไปขั้นตอนที่ 2 กลับสู่หน้                     | นำหลัก                                                 |     |
|                                                                                          |                                                                                   |                                                         |                                                        |     |
| Partners 1                                                                               | สำนักมาตรฐานการจัดซื้อจัดจ้างภาครัฐ (สมจ.) กรมบัญชีกลาง ถน                        | นพระราม 6 แขวงสามเสนใน เขตพญาไท กรุงเทพมหานคร 10400 โทร | s. 02-270-6400 FPR09861                                |     |
| 🗃 KXDrv_6.3.0909Dz ^                                                                     |                                                                                   |                                                         | แสดงทั้งหมด                                            | ×   |
|                                                                                          |                                                                                   |                                                         | <b>●</b> □ ●)                                          |     |

5. กรอกข้อมูลตามรายละเอียดหน่วยงานของตนเอง กดบันทึกตามขั้นตอนไป จนถึงขั้นตอนที่ 3

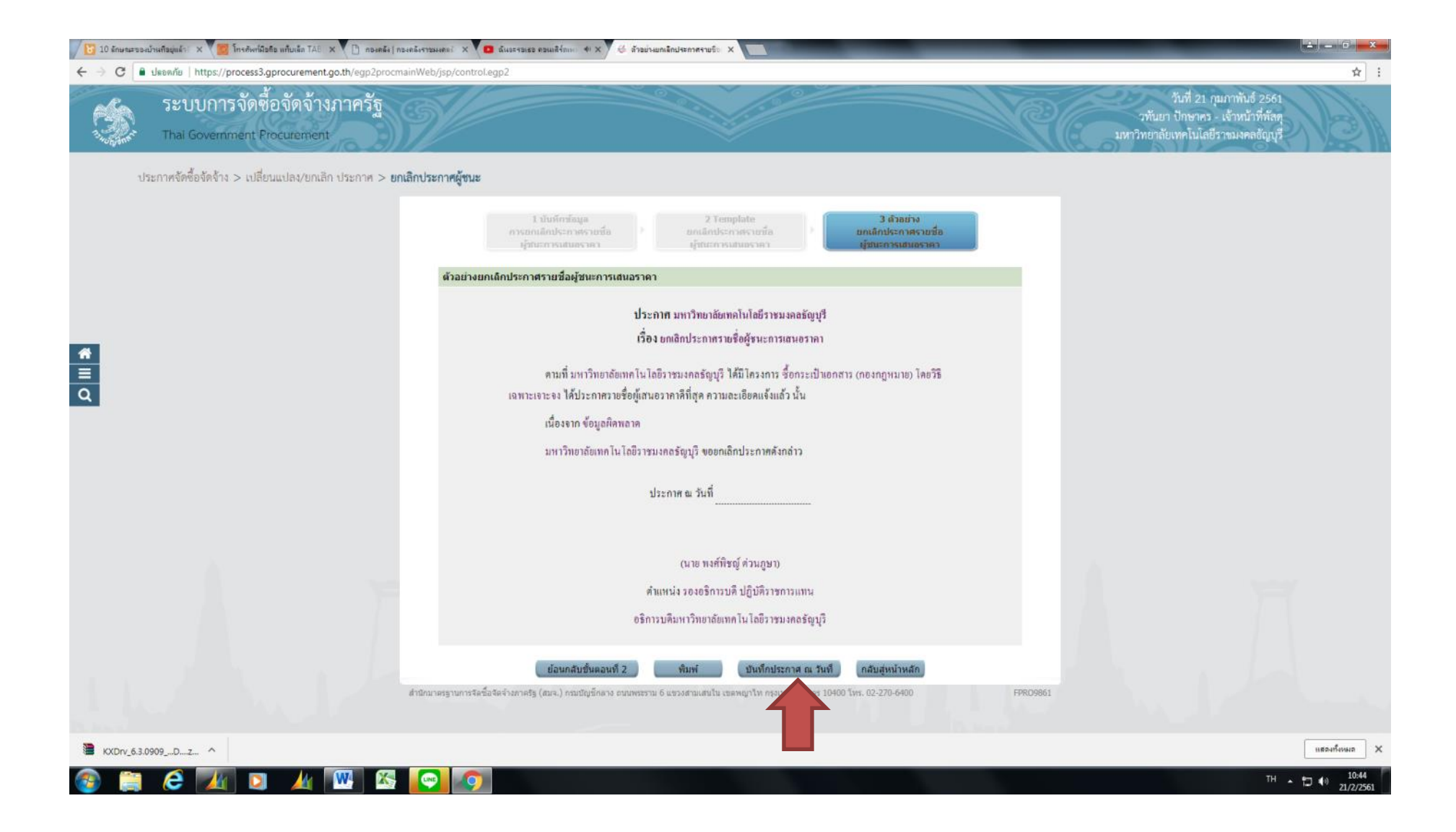

6. คลิกบันทึกประกาศ ณ วันที่

| 10 ลักษณะขอ | ณ้านกิจบุแล้ว 🗙 👹 โกรดัพที่มือถือ แก้บเล็ก TAB 🗙 🚺 กองคลัง (กอ | เคลีงราชมงคลง 🗙 🧰 ถัง       | 40248188 ครณเสิร์กกร 🐠 🗙 🥳          | มันกิดวันถึกระกาศ X                                              | _              |                                                                                                    | ± = 0 •×    |
|-------------|----------------------------------------------------------------|-----------------------------|-------------------------------------|------------------------------------------------------------------|----------------|----------------------------------------------------------------------------------------------------|-------------|
| ← → C       | ปรอกกัย   https://process3.gprocurement.go.th/egp2procma       | inWeb/jsp/control.egp/      | 2                                   |                                                                  |                |                                                                                                    | \$          |
| S           | ระบบการจัดซื้อจัดจ้างภาครัฐ<br>Thai Government Procurement     | Ň                           |                                     |                                                                  | K              | วันที่ 21 กุมภาพันธ์ 2561<br>วทันยา ปักษาคร - เจ้าหนัวที่หัสดุ<br>มหาวิทยาลัยเทคโนโลยีราชมจคลชัญบุรี |             |
| d           | ระกาศจัดซื้อจัดจ้าง > เปลี่ยนแปลง/ยกเลิก ประกาศ > <b>ยกเ</b>   | ลิกประกาศผู้ชนะ             |                                     |                                                                  |                |                                                                                                    |             |
|             |                                                                |                             | i<br>ulsen:                         | 1 2<br>สมส์ก<br>ตัวอย่าง ยกเล็กประกาศ<br>ศาณ วัมที               |                |                                                                                                    |             |
|             |                                                                | ข้อมูลประกาศร               | ายชื่อผู้ชนะการเสนอราคาที่ย         | เกเล็ก                                                           |                |                                                                                                    |             |
|             |                                                                | A1                          | <mark>วิธีการจัดหา</mark>           | เฉพาะเจาะจง                                                      |                |                                                                                                    |             |
|             |                                                                | A2                          | ประเภทการจัดหา                      | ชื่อ                                                             |                |                                                                                                    |             |
|             |                                                                | A3                          | ดามประกาศ                           | มหาวิทยาลัยเทคโนโลยีราชมงคลธัญบุรี                               |                |                                                                                                    |             |
|             |                                                                | A4                          | ชื่อโครงการ                         | ชื่อกระเป๋าเอกสาร (กองกฎหมาย) โดยวิธีเฉพาะเจาะจง                 |                |                                                                                                    |             |
|             |                                                                | A5                          | ลงวันที                             |                                                                  |                |                                                                                                    |             |
|             |                                                                | A6                          | เรื่อง                              | ยกเล็กประกาศรายชื่อผู้ชนะการเสนอราคา                             |                |                                                                                                    |             |
| ч           |                                                                | ประกาศรายชื่อ               | ผู้ชนะการเสนอราคาที่ยกเล็ก          | ก่อนหน้านี้                                                      |                |                                                                                                    |             |
|             |                                                                |                             | ประกาศ                              | เรื่อง                                                           | ประกาศลงวันที่ |                                                                                                    |             |
|             |                                                                |                             |                                     |                                                                  |                |                                                                                                    |             |
|             |                                                                |                             |                                     |                                                                  |                |                                                                                                    |             |
|             |                                                                |                             |                                     |                                                                  |                |                                                                                                    |             |
|             |                                                                | เหตุผลการยกเ                | ลึก                                 |                                                                  |                |                                                                                                    |             |
|             |                                                                | E1                          | *เหตุผล                             | ข้อมูลผิดพลาด                                                    |                |                                                                                                    |             |
|             |                                                                | E2 *ต่องการให               | มีแสดงเนตยอใหม่ระกาสหรือไห          | 1 ตัวเอาะ - วิมตัวเอาะ                                           |                |                                                                                                    |             |
|             |                                                                | ประกาศ ณ วัน                | ส์                                  |                                                                  |                |                                                                                                    |             |
|             |                                                                |                             | *ประกาศ ณ วันที                     | 21/02/2561 ระบบีพทธศักราชในรูปแบบ (ววดดปปปป)                     |                |                                                                                                    |             |
|             |                                                                | หมายเหตุ : รายก             | ารที่มี ดอกจันสีแดง หมายถึงต่อ      | งบันทึกข้อมูล                                                    |                |                                                                                                    |             |
|             |                                                                |                             |                                     |                                                                  |                |                                                                                                    |             |
|             |                                                                |                             | บันทึก                              | ยกเล็กประ นที่ ไปขึ้นดอนที่ 2 กลับสู่หน้าหลัก                    | 1              |                                                                                                    |             |
|             |                                                                |                             |                                     |                                                                  |                |                                                                                                    |             |
|             |                                                                | สำนักมาตรฐานการจัดขึ้อจัดจ่ | ່າงກາດຮ້ຽ (ສນຈ.) ການນັດງນີ້ກລາง ຄນາ | เพระราม 6 แขรงสามแสนไน เขตพญาไท กรุงเทพมหานคร 10400 โทร. 02-270- | 6400 FPR09863  |                                                                                                    |             |
|             |                                                                |                             |                                     |                                                                  |                |                                                                                                    |             |
|             |                                                                |                             |                                     |                                                                  |                |                                                                                                    |             |
| KXDry 6.3.  | 0909                                                           |                             |                                     |                                                                  |                |                                                                                                    | แสดงทั้งหมด |
|             |                                                                |                             |                                     |                                                                  |                |                                                                                                    |             |
| <b>1</b>    | C 🕢 🖸 🏄 🖤 🏹                                                    |                             |                                     |                                                                  |                |                                                                                                    | 10:45       |

7. กรอกประกาศ ณ วันที่ และกดบันทึก และไปขั้นตอนที่ 2

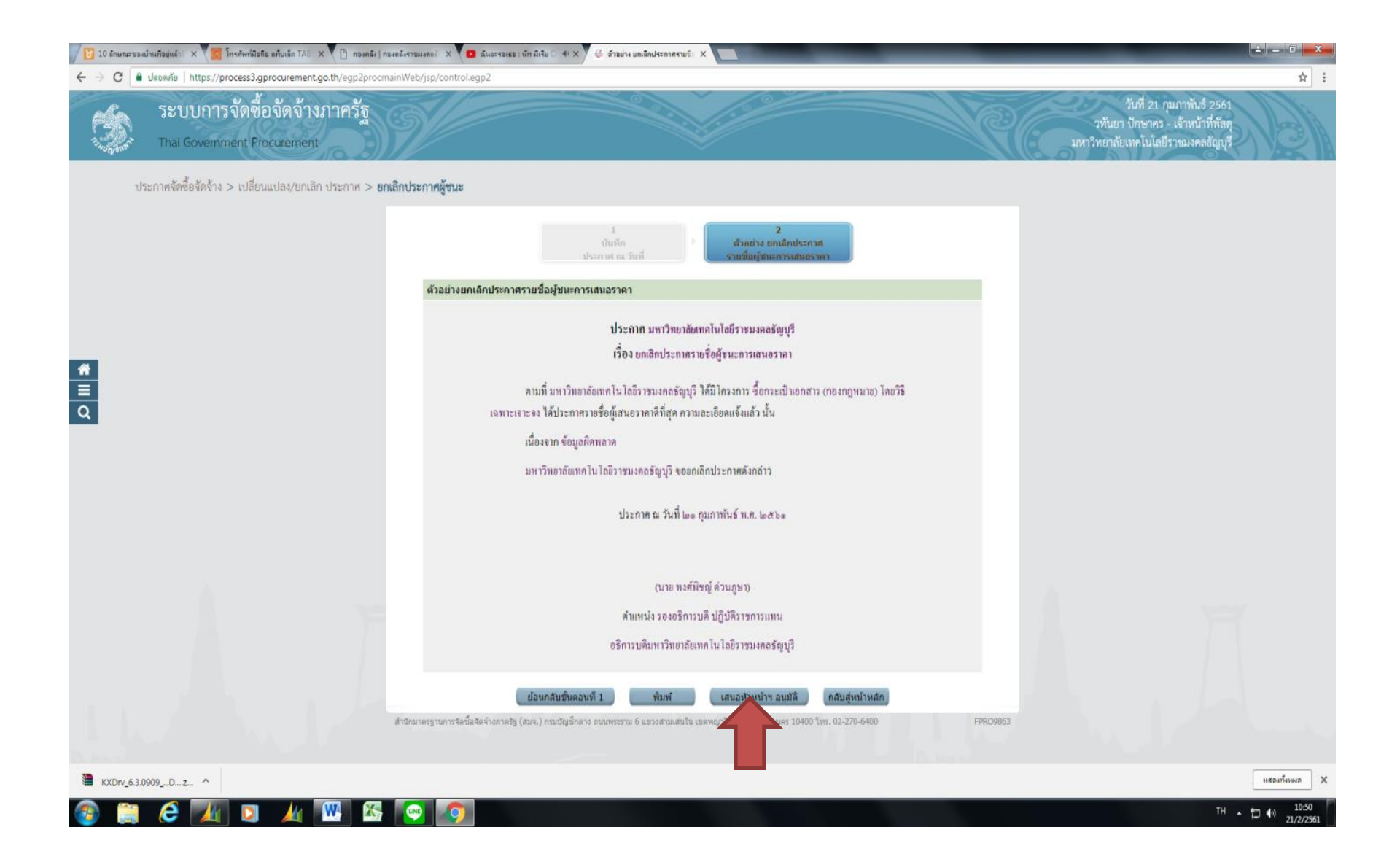

8. คลิกเสนอหัวหน้าอนุมัติ

| 🛛 🔀 10 ลักษณะ                          | ของบ้านที่อยู่แล้วดี 🗙 🧑 โทรศัพท์มือถือ แท็บเล็ต TAB 🗙 🗋 กองคลัง ( | าองคลังราชมงคลอั X | 🕒 ฉันจะรอเธอ : นัท มิเรีย 🔿 🕫 :                                                                    | × 🗸 👙 ล้นหาประกาศราย                       | ชื่อมู้ชนะกา ×                                                                                     |                    |                      |                    |                     | _     | _                                        | _                              |                      | x        |
|----------------------------------------|--------------------------------------------------------------------|--------------------|----------------------------------------------------------------------------------------------------|--------------------------------------------|----------------------------------------------------------------------------------------------------|--------------------|----------------------|--------------------|---------------------|-------|------------------------------------------|--------------------------------|----------------------|----------|
| $\leftrightarrow \Rightarrow  {\tt G}$ | 🗎 ปลอดภัย   https://process3.gprocurement.go.th/egp2proce          | nainWeb/jsp/cor    | ntrol.egp2                                                                                         |                                            |                                                                                                    |                    |                      |                    |                     |       |                                          |                                | \$                   | :        |
| 1.1.1.1.1.1.1.1.1.1.1.1.1.1.1.1.1.1.1. | าร OUT เวลงเซองหาง เพราะหางฐ<br>Thai Government Procurement        | <u>Y</u>           |                                                                                                    |                                            |                                                                                                    |                    |                      |                    | Ĩ                   | มหาวิ | วทันยา ปักษาศร - เจ<br>ทยาลัยเทคโนโลยีรา | กำหน้าที่พัสดุ<br>ขมงคลธัญบุรี |                      |          |
|                                        | ประกาศจัดซื้อจัดจ้าง > เปลี่ยนแปลง/ยกเลิก ประกาศ > <b>ย</b>        | กเลิกประกาศผู้ช    | นะ                                                                                                 |                                            |                                                                                                    |                    |                      |                    |                     |       |                                          |                                |                      |          |
|                                        |                                                                    | ค้นห               | าประกาศรายชื่อผู้ชนะการเสน                                                                         | อราคา เพื่อทำการยก                         | เล็กประกาศผู้ชนะ                                                                                   |                    |                      |                    |                     |       |                                          |                                |                      |          |
|                                        |                                                                    | สำน<br>ชื่อโด      | มักงาน 2016500000 - มหาวิทย<br>รงการ                                                               | าลัยเทคโนโลยีราชมงค                        | ลชัญบุรี                                                                                           |                    |                      |                    |                     |       |                                          |                                |                      |          |
|                                        |                                                                    |                    |                                                                                                    |                                            | ด้นหา ล้างดัวเลือก                                                                                 |                    |                      | ค้นหาขั้นสูง       |                     |       |                                          |                                |                      |          |
|                                        |                                                                    | เลขที่โครงการ      | ชื่อโครงการ                                                                                        | ตามประกาศ                                  | เรื่อง                                                                                             | ประกาศ<br>ลงวันที่ | รายละเอียด           | สถานะ<br>โครงการ ก | ขั้นตอน<br>กรท่างาน |       |                                          |                                |                      |          |
| *<br>=                                 |                                                                    | 61027245899        | ซื้อกระเป๋าเอกสาร (กอง<br>กฎหมาย) โดยวิธีเฉพาะเจาะจง                                               | มหาวิทยาลัย<br>เทคโนโลยีราชมงคล<br>ธัญบุรี | ขื้อกระเป๋าเอกสาร (กอง<br>กฎหมาย) โดยวิธีเฉพาะเจาะจง                                               |                    | รายละเอียด/<br>แก้ไข |                    |                     |       |                                          |                                |                      |          |
| Q                                      |                                                                    | 61027334069        | ชื่อวัสดุวิทยาศาสตร์ จำนวน 9<br>รายการ (งานวิจัย) คณะ<br>เทคโนโลยีการเกษตร โดยวิธี<br>เฉพาะเจาะจง  | มหาวิทยาลัย<br>เทคโนโลยีราชมงคล<br>ธัญบุรี | ชื้อวัสดุวิทยาศาสตร์ จำนวน 9<br>รายการ (งานวิจัย) คณะ<br>เทคโนโลยีการเกษตร โดยวิธี<br>เฉพาะเจาะจง  |                    | รายละเอียด/<br>แก้ไข |                    |                     |       |                                          |                                |                      |          |
|                                        |                                                                    | 61027334060        | ชื้อวัสดุวิทยาศาสตร์ จำนวน 14<br>รายการ (งานวิจัย) คณะ<br>เทคโนโลยีการเกษตร โดยวิธี<br>เฉพาะเจาะจง | มหาวิทยาลัย<br>เทคโนโลยีราชมงคล<br>ธัญบุรี | ชื้อวัสดุวิทยาศาสตร์ สานวน 14<br>รายการ (งานวิจัย) คณะ<br>เทคโนโลยีการเกษตร โดยวิธี<br>เฉพาะเจาะจง |                    | รายละเอียด/<br>แก้ไข |                    |                     |       |                                          |                                |                      |          |
|                                        |                                                                    | 61027334051        | ชื่อวัสดุวิทยาศาสตร์ จำนวน 10<br>รายการ (งานวิจัย) คณะ<br>เทคโนโลยีการเกษตร โดยวิธี<br>เฉพาะเจาะจง | มหาวิทยาลัย<br>เทคโนโลยีราชมงคล<br>ธัญบุรี | ชื้อวัสดุวิทยาศาสตร์ จำนวน 10<br>รายการ (งานวิจัย) คณะ<br>เทคโนโลยีการเกษตร โดยวิธี<br>เฉพาะเจาะจง |                    | รายละเอียด/<br>แก้ไข |                    |                     |       |                                          |                                |                      |          |
|                                        |                                                                    | 61027334038        | ชื้อวัสดุวิทยาศาสตร์ จำนวน 7<br>รายการ (งานวิจัย) คณะ<br>เทคโนโลยีการเกษตร โดยวิธี<br>เฉพาะเจาะจง  | มหาวิทยาลัย<br>เทคโนโลยีราชมงคล<br>ธัญบุรี | ชื้อวัสดุวิทยาศาสตร์ สานวน 7<br>รายการ (งานวิจัย) คณะ<br>เทคโนโลยีการเกษตร โดยวิธี<br>เฉพาะเจาะจง  |                    | รายละเอียด/<br>แก้ไข |                    |                     |       |                                          |                                |                      |          |
|                                        |                                                                    | 61027334014        | ชื้อวัสดุวิทยาศาสตร์ จำนวน 19<br>รายการ (งานวิจัย) คณะ<br>เทคโนโลยีการเกษตร โดยวิธี<br>เฉพาะเจาะจง | มหาวิทยาลัย<br>เทคโนโลยีราชมงคล<br>ธัญบุรี | ชื้อวัสดุวิทยาศาสตร์ สานวน 19<br>รายการ (งานวิจัย) คณะ<br>เทคโนโลยีการเกษตร โดยวิธี<br>เฉพาะเจาะจง |                    | รายละเอียด/<br>แก้ไข |                    |                     |       |                                          |                                |                      |          |
|                                        |                                                                    | 61027333986        | ชื้อวัสดุวิทยาศาสตร์ จำนวน 4<br>รายการ (งานวิจัย) คณะ<br>เทคโนโลยีการเกษตร โดยวิธี<br>เฉพาะเจาะจง  | มหาวิทยาลัย<br>เทคโนโลยีราชมงคล<br>ธัญบุรี | ชื้อวัสดุวิทยาศาสตร์ จำนวน 4<br>รายการ (งานวิจัย) คณะ<br>เทคโนโลยีการเกษตร โดยวิธี<br>เฉพาะเจาะจง  |                    | รายละเอียด/<br>แก้ไข |                    |                     |       |                                          |                                |                      |          |
| KXDrv_6                                | 5.3.0909Dz ^                                                       |                    |                                                                                                    |                                            |                                                                                                    |                    |                      |                    |                     |       |                                          |                                | แสดงทั้งหมด          | ) ×      |
| <b>3</b>                               | ; ĉ 🔟 🔉 👍 🚾 🚳                                                      |                    | <b>)</b>                                                                                           |                                            |                                                                                                    |                    |                      |                    |                     |       |                                          | TH 🔒                           | t⊒ €) 10:5<br>21/2/2 | 2<br>561 |

9. พอจบขั้นตอนที่เจ้าหน้าที่ทำ ก็ให้หัวหน้าฯ เข้าไปตามหน้าต่างประกาศยกเลิกแล้วกดประกาศอนุมัติยกเลิกประกาศผู้ชนะขึ้นเวปไซต์ในโครงการนั้นๆค่ะ